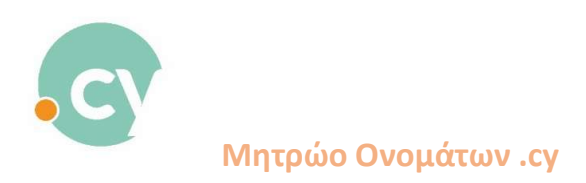

## New payment process for registering a domain name

 Sign in to your account Type the domain name which you wish to register.

A list of the available domain name extensions will be displayed

| HOMEPAGE Domain List * Applications List * Payments * History * Searches | •                                          |                     |                 | The search request has been |
|--------------------------------------------------------------------------|--------------------------------------------|---------------------|-----------------|-----------------------------|
|                                                                          |                                            |                     |                 | Succession Comparison       |
|                                                                          | Q cydomaintest                             | Extensions v Search |                 |                             |
|                                                                          | Supported Browsers: Chrome, Modila Firefox |                     |                 |                             |
|                                                                          | Domain                                     | Status Description  | Actions         |                             |
| cyv                                                                      | domaintest.cy                              | Available           | Registration 18 |                             |
| cydom                                                                    | aintest.ekloges.cy                         | Available           | Registration 18 |                             |
| cydo                                                                     | maintest.net.cy                            | Available           | Registration 18 |                             |
| cyde                                                                     | imaintest.biz.cy                           | Available           | Registration 'P |                             |
| cydo                                                                     | maintest.net1.cy                           |                     |                 |                             |
| cydor                                                                    | naintest.net2.cy                           | Available           | Registration 18 |                             |
| cydo                                                                     | maintest.org.cy                            | Available           | Registration W  |                             |
| cydd                                                                     | omaintest.ac.cy                            | Available           | Registration W  |                             |
| cydor                                                                    | naintest.press.cy                          | Available           | Registration YE |                             |
| cyde                                                                     | maintest.ltd.cy                            | Available           | Registration 18 |                             |
| cydo                                                                     | maintest.pro.cy                            | Available           | Registration 18 |                             |
| cydo                                                                     | maintest.mil.cy                            | Available           | Registration 14 |                             |
| cydo                                                                     | maintest.tm.cy                             | Available           | Registration 1  |                             |
| cydo                                                                     | maintest.com.cy                            | Available           | Registration '# |                             |
|                                                                          |                                            |                     |                 |                             |
|                                                                          |                                            | Developed by 17KH   |                 |                             |

2. Select domain name and click on "Registration"

|                        | Q cydomaintest                   |              | Extensions Y Search |                 |
|------------------------|----------------------------------|--------------|---------------------|-----------------|
|                        | Supported Browsers: Chrome, Mozi | Sa Firefox   |                     |                 |
|                        |                                  |              |                     |                 |
|                        | Domain                           | Status       | Description         | Actions         |
|                        | cydomaintest cy                  | Annihable    |                     | Beastration TP  |
|                        | ovformalistaat akingaa ov        | Australia    |                     | Registration    |
|                        | Guomantescenogescy               | Ananaute     |                     | Regenator R     |
|                        | cydomaintest.net.cy              | Available    |                     | Registration M  |
|                        | cydomaintest.biz.cy              | Available    |                     | Registration M  |
|                        | cydomaintest.net1.cy             |              |                     |                 |
|                        | cydomaintest.net2.cy             | Available    |                     | Registration R  |
|                        | cydomaintest.org.cy              | Available    |                     | Registration R  |
|                        | cydomaintest.ac.cy               | Available    |                     | Registration PP |
|                        | cydomaintest.press.cy            | Available    |                     | Registration 🎀  |
|                        | cydomaintest.ltd.cy              | Available    |                     | Registration 18 |
|                        | cydomaintest.pro.cy              | Available    |                     | Registration 12 |
|                        | cydomaintest.mil.cy              | Available    |                     | Registration R  |
|                        | cydomaintest.tm.cy               | Available    |                     | Registration 19 |
|                        | cydomaintest.com.cy              | Available    |                     | Registration 19 |
|                        |                                  |              |                     |                 |
|                        |                                  |              |                     |                 |
| 172.20.11643/cy-u/null |                                  | Developed by | н                   |                 |

## 3. Select the usage period

| Domain Registration                                                 |                                                                                                    |                                               |  |
|---------------------------------------------------------------------|----------------------------------------------------------------------------------------------------|-----------------------------------------------|--|
| Final Submission Save Save Domain Owner Administrative Contact Bill | ing Contact Technical Contact                                                                                                    | Clear Fields Return<br>Name Servers Documents |  |
| Domain *                                                            | Usage Period *                                                                                                    | Price *                                       |  |
| Proceed by selecting the tab <b>Domain Owner</b>                    | Dage Print<br>Long 2004/2014 (19km)<br>Unit 2004/2015 (29km)<br>Unit 2004/2016 (19km)<br>Unit 2004/2017 (19km)<br>Unit 2004/2017 (19km) |                                               |  |
| Develop                                                             | alby I'KH                                                                                                    |                                               |  |

And proceed to complete all necessary information (owner, Administrative Contact, Billing Contact, Technical contact, Name Servers, Documents)

4. Press "Final Submission"

Click on "I accept the terms and conditions".

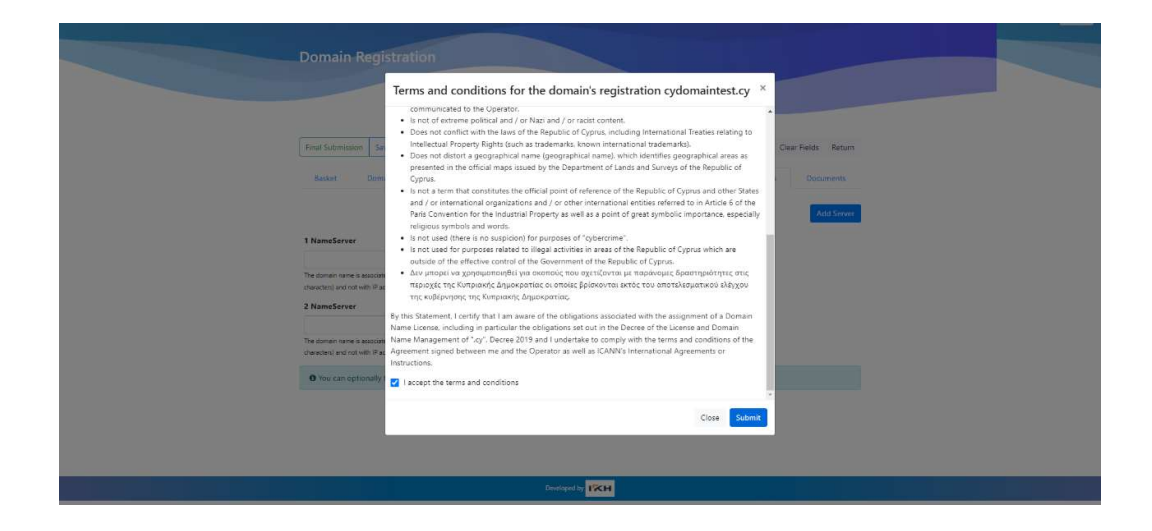

Press "Submit"

5. The window below will be displayed, so the relevant amount is being put on hold in user's credit card account

| otal Domain Cost            | ting                     |                    |                             |                        |                         |                  |
|-----------------------------|--------------------------|--------------------|-----------------------------|------------------------|-------------------------|------------------|
|                             |                          |                    |                             |                        |                         |                  |
| Important Note The amount b | elow will be placed o    | in hold. Payment p | racess will be completed () | 'your application/requ | uest is approved, where | eas the amount w |
| Billing                     | opressionen in Algebraum | or concern.        |                             |                        |                         | Return           |
| Domain                      |                          | Duration - Expir   | ation Date                  | Price                  | VAT 19% :               | Total            |
| cydomaintest.cy             | 1 Year                   | 2                  | 29/06/2024                  | 16.81 €                | 3.19 €                  | 20.00 €          |
|                             |                          | Total Amount W     | thout VAT :                 | 16.81 €                |                         |                  |
|                             |                          | VAT Tot            | al :                        |                        | 3.19.6                  |                  |
|                             |                          | Total Payn         | sent :                      |                        |                         | 20.00 €          |
|                             |                          |                    |                             |                        |                         |                  |
|                             |                          |                    |                             |                        | Or                      |                  |

6. Press "Order Confirmation" and the system will take you to the JCC gateway

| JCC gateway                                                                                                    |  |
|----------------------------------------------------------------------------------------------------|--|
| n the remoskicon o opproved, a participant of URU Mill appear in your bank tablement under<br>the name TASLARIDIS INTAKLIS VISA VISA () ) ) ) ) ) ) ) ) ) ) ) ) ) ) ) ) ) ) |  |
| Card Number  0<br>Domy Date (Menth / Year) : 22 V 22 V<br>CVV/XICRC                                                                                                    |  |
| SUDVEIT                                                                                                    |  |
| Sessian Turnout                                                                                                    |  |
|                                                                                                    |  |
|                                                                                                    |  |
|                                                                                                    |  |
|                                                                                                    |  |

7. The message below will appear on your screen to confirm that the amount has been **on hold.** 

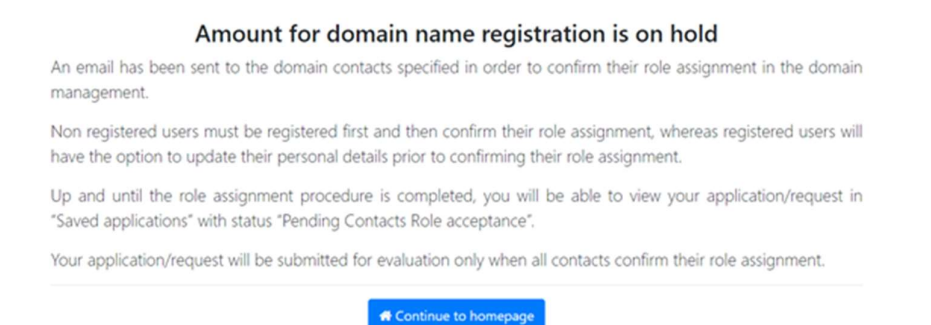

8. The email below will be sent only to the domain contacts from whom the system needs to confirm their role acceptance.

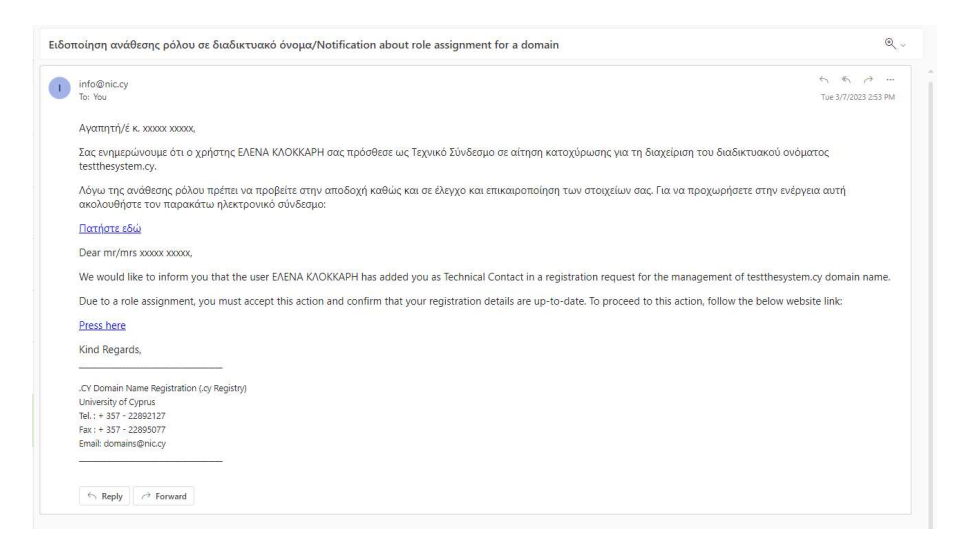

When contacts accept their role, the application/request will be submitted into the system for evaluation by Registry .cy

**Important note**: If for any reason, the registration fee could not be put on hold (in user's credit card account), the application/request will not be submitted but it will be saved in user's account under "Saved Applications List"

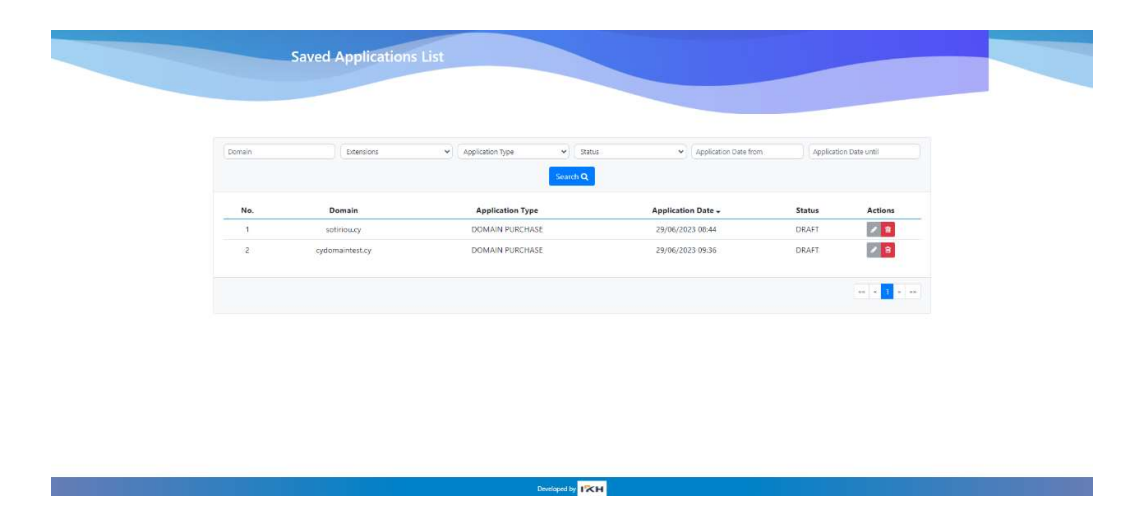

To complete the process for your application/request submission, you must again follow the process for domain registration. Press the grey pencil under the "Actions" column for editing your application and repeat steps 3-8.

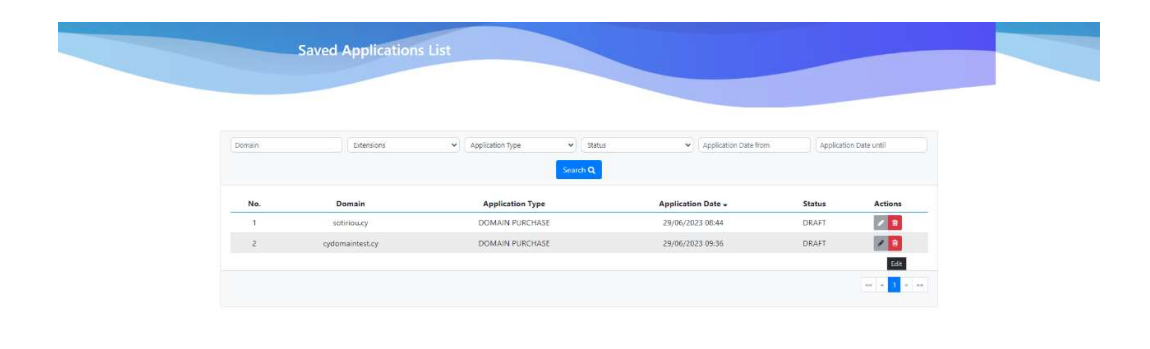

Developed by